Guía rápida de inicio (Quick start guide)

# **Visual Factory Calibre**

Versión 7.5

ELECSOFT, S.L.

La información contenida en este documento está sujeta a modificaciones sin previo aviso. Ninguna parte de este documento puede ser reproducida o transmitida de ninguna forma, ni por ningún medio, ya sea electrónico o mecánico, con ningún propósito, sin la previa autorización por escrito de Elecsoft, S.L.

©2018 Elecsoft, S.L. Reservados todos los derechos

Visual Factory y ELECSOFT son marcas registradas que pertenecen ELECSOFT S.L.

Microsoft, Windows, Windows XP, Windows Vista, Windows 7, Windows 8, Windows 10, Microsoft Access, Microsoft EXCEL, Microsoft Word y Microsoft SQL Server son marcas registradas que pertenecen a Microsoft Corporation

Cualquier otra marca, mencionada en este documento y omitida de forma involuntaria en la lista anterior, pertenece a su respectivo propietario.

1ª Revisión: Junio 2018

Impreso en España

# Tabla de contenido

| Introducción                | 1  |
|-----------------------------|----|
| Instalación de VFCalibre 75 | 1  |
| Iniciar VFCalibre           | 1  |
| Equipos de medida           | 4  |
| Ejemplo de Pie de Rey       | 5  |
| Familia de un Pie de Rey    | 5  |
| Ficha de un Pie de Rey      | 7  |
| Módulos de VF Calibre       | 11 |
| Grupo Principal             | 11 |
| Grupo Maestros              | 12 |
| Grupo Configuración         | 12 |

## Introducción

Este manual indica de forma rápida como manejarse por el programa VF Calibre y tener una primera visión general.

Para más información dispone de toda la documentación en la carpeta **Documentos** dentro de la carpeta de instalación y un servicio de atención al cliente a su disposición:

email <u>comercial@elecsoft.com</u>

**Teléfono** (93) 370 49 73

### Instalación de VFCalibre 75

VFCalibre se instala ejecutando el fichero **setup.exe** que se encuentra en la carpeta VFCalibre7 dentro de la carpeta de instalación.

Tras ejecutarlo basta con seguir con el proceso de instalación pulsando Siguiente.

Para más información consulte la "GuiaInstalacionVFCalibre7.pdf" en la carpeta Documentos dentro de la carpeta de instalación.

### Iniciar VFCalibre

En menú Inicio desplegamos la carpeta Visual Factory Calibre 7 y seleccionamos Visual Factory Calibre 7:

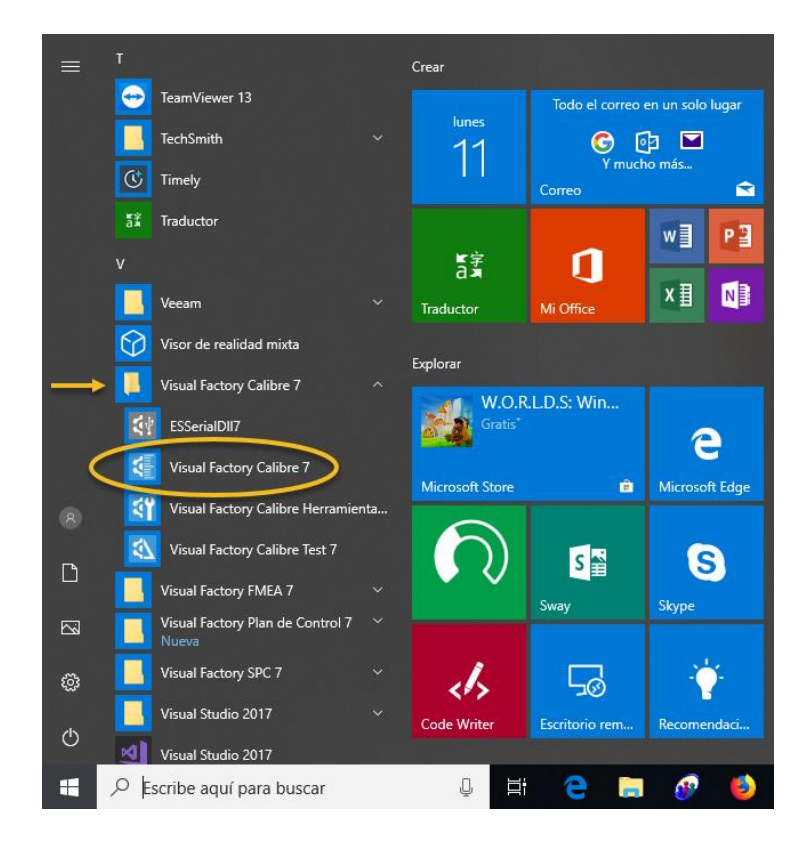

La primera vez solicita introducir un número de licencia:

Si tenemos un número de licencia lo escribimos y pulsamos Aceptar, si no, si lo que deseamos es realizar una demo, dejamos el campo vacío y pulsamos Aceptar, en este caso entrará al programa con un periodo de demo de 30 días.

En la versión Demo, primero de todo aparece una ventana de selección de idioma:

| Seleccionar idio | oma / Select language |  |
|------------------|-----------------------|--|
| Español          | 🔿 English             |  |
|                  |                       |  |
|                  |                       |  |
|                  |                       |  |
|                  |                       |  |
|                  |                       |  |
|                  | Áceptar / Ok          |  |
|                  |                       |  |

Luego el programa muestra la ventana para crear una base de datos de ejemplo:

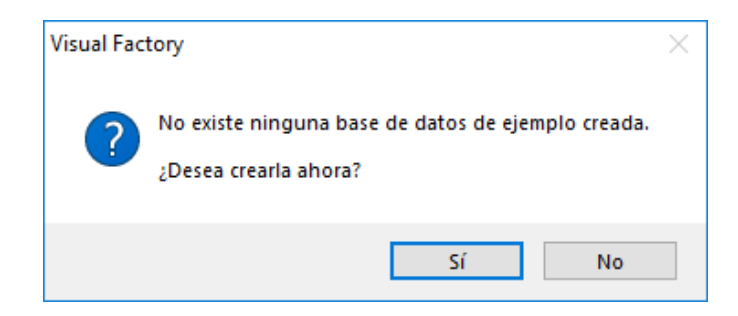

Si se pulsa No el programa no permitirá continuar y se cerrará.

Pulsando Sí, se muestra una ventana de **Nueva Base de Datos** para seleccionar una ruta y escribir el Nombre de la base de datos de ejemplo que estamos creando, por ejemplo Tutorial.MDB, y pulsamos **Guardar**:

| 🤨 Nueva Base de Da                                       | tos                                                                                                    |                                                                                                    | ×                                                                                                    |
|----------------------------------------------------------|----------------------------------------------------------------------------------------------------|----------------------------------------------------------------------------------------------------|----------------------------------------------------------------------------------------------------|
| ← → • ↑ <mark> </mark>                                   | « Local Disk (C:) > ELECSOFT > VF > VFCalibre7 >                                                                                                    | ✓ Ö Buscar en V                                                                                                   | FCalibre7 🔎                                                                                               |
| Organizar 👻 N                                            | ueva carpeta                                                                                                    |                                                                                                    | :== - ?                                                                                                   |
| Acceso rápido Escritorio ↓ Descargas Documentos Imágenes | <ul> <li>Nombre</li> <li>1.00.0000 VFDefinicionCostesPrevistos</li> <li>1.00.0000 VFDefinicionCostesPrevistos_OLD</li> <li>1.00.000 Ejecutable - ConvHipervinculosVFC7</li> <li>2.00.0000 VFCentroUnidadProgramas</li> <li>Documentos</li> </ul> | Fecha de modifica<br>29/03/2018 9:46<br>29/03/2018 9:46<br>27/04/2018 12:51<br>29/03/2018 9:46<br>29/03/2018 9:46 | Tipo  Carpeta de archivos Carpeta de archivos Carpeta de archivos Carpeta de archivos Carpeta de archivos |
| DeJuan<br>FMM<br>MSA4_2018<br>VFSPC7                     | ESInterface<br>Iconos<br>Informes<br>Base.mdb<br>BasesIT.mdb                                                                                                    | 29/03/2018 9:46<br>29/03/2018 9:46<br>29/03/2018 9:46<br>19/03/2013 10:08<br>27/10/2016 11:55<br>17/01/2018 21:57 | Carpeta de archivos<br>Carpeta de archivos<br>Carpeta de archivos<br>Microsoft Access<br>Microsoft Access |
| Este equipo                                              | VFC7_MSA4_Abril2018 - ver75.MDB                                                                                                    | 30/04/2018 12:39                                                                                                  | Microsoft Access 🗸                                                                                        |
| Nombre:<br>Tipo:                                         | Tutorial<br>Base Access (*.MDB)                                                                                                    |                                                                                                    | ~                                                                                                    |
| <ul> <li>Ocultar carpetas</li> </ul>                     |                                                                                                    | Guarda                                                                                                    | Cancelar                                                                                                  |

En la ventana **Inicio de sesión** escribimos el usuario **admin** (o Anónimo) y pulsamos **Aceptar**:

| Inicio de           | sesión                  |                       |          |
|---------------------|-------------------------|-----------------------|----------|
|                     | Usuario:<br>Contraseña: | admin                 |          |
| Acceso (<br>C:\ELE( | a:<br>CSOFT\VF\VFC      | Calibre7\Tutorial.MDB |          |
|                     |                         | Aceptar               | Cancelar |

| Visual Factory Calibre 7.5                              |                                                                                                    |                                                                                                    | -                                    |  | ×        |
|---------------------------------------------------------|----------------------------------------------------------------------------------------------------|----------------------------------------------------------------------------------------------------|--------------------------------------|--|----------|
| <u>A</u> rchivo <u>V</u> er <u>I</u> r <u>R</u> egistro | A <u>c</u> ción Ay <u>u</u> da                                                                                            |                                                                                                    |                                      |  |          |
| 🎦 🗙 🗈   🛕 🎒   Defecto                                   |                                                                                                    | •   <b>=</b>   <b>=</b>   <b>+</b> =                                                                                                    |                                      |  |          |
| Buscar:                                                 | en: Código                                                                                                    | Tipo Inicio del campo     Suscar al                                                                                                    | nora Borrar Dinámica                 |  |          |
| Principal                                               | Familias                                                                                                    |                                                                                                    |                                      |  | <u> </u> |
|                                                         | Código 🛆                                                                                                    | Descripción                                                                                                    | Plantilla características            |  |          |
|                                                         | DECM-5-001                                                                                                    | Comparadores mecánicos 10 mm / 0,01 mm                                                                                                    | Normal                               |  |          |
| Familias                                                | DEES-5-001                                                                                                    | Escuadras de perpendicularidad (patrón PP)                                                                                                    | Escuadras                            |  |          |
|                                                         | DEFL-5-001                                                                                                    | Flexómetros de 5000 mm / 1 mm                                                                                                    | Normal                               |  |          |
| <b>W</b>                                                | DEM2-5-001                                                                                                    | Micrómetro de interiores 2C lateral 50-65 / 0,01 mm                                                                                                    | Normal                               |  |          |
| Fisher                                                  | DEM3-5-001                                                                                                    | Micrómetro de interiores 3C 10-12/0,001 mm                                                                                                    | Normal                               |  |          |
| Fichas                                                  | DEME-5-001                                                                                                    | Micrómetro de exteriores. Rango 0 - 25 mm / 0,001mm                                                                                                    | Normal                               |  |          |
|                                                         | DEME-5-002                                                                                                    | Micrómetro de exteriores. Rango 75 - 100 mm / 0,01mm                                                                                                    | Normal                               |  |          |
| EEIHI                                                   | DEPF-5-001                                                                                                    | Plantillas de formas                                                                                                    | Útil                                 |  |          |
| Formatos                                                | DEPP-5-001                                                                                                    | Proyecto de perfiles por luz transmitida X: 100 mm/Y: 5                                                                                                    | Normal                               |  |          |
| E                                                       | DEPR-5-001                                                                                                    | Pies de rey 0 - 150 mm / 0,01 mm                                                                                                    | Normal                               |  |          |
|                                                         | DEPR-5-002                                                                                                    | Pies de rey (sólo exteriores) 0 - 150 mm / 0,01 mm                                                                                                    | Normal                               |  |          |
| Controles fichas                                        | DERR-5-001                                                                                                    | Regla rígida 1000 mm / 1 mm Normal                                                                                                    |                                      |  |          |
|                                                         | DESR-5-001                                                                                                    | Sondas de regla 0-250 mm                                                                                                    | Normal                               |  |          |
|                                                         | DETA-5-001                                                                                                    | Transportadores de ángulo (300 mm de regla)                                                                                                    | Normal                               |  |          |
| Resultados                                              | DETL-5-001                                                                                                    | Tampón Liso PNP                                                                                                    | PNP: Nominal + Calidad (v5)          |  |          |
|                                                         | DETR-5-001                                                                                                    | Tampones roscados                                                                                                    | Roscas Métricas ISO (v5)             |  |          |
| <b>T</b> Z                                              | DPAP-5-001                                                                                                    | Anillos patrón                                                                                                    |                                      |  |          |
| Aplicaciones                                            | DPBA-5-001                                                                                                    | Bloques patrón ángulares                                                                                                    | Exterior Útil                        |  |          |
|                                                         | DPBL-5-001                                                                                                    | Bloques patrón longitudinales (Inc. recta)                                                                                                    |                                      |  |          |
|                                                         | DDD1 5 000                                                                                                    | Plaguas patrán langitudinalas (inc. par blagua)                                                                                                    | Exterior Libil                       |  |          |
|                                                         | DPBL-5-002                                                                                                    | bioques parion iongituuinales (inc. por bioque)                                                                                                    | Exterior offi                        |  |          |
| Informes especiales                                     | DPBL-5-002<br>DPBL-5-003                                                                                                  | Bloques especiales                                                                                                    | Exterior Útil                        |  |          |
| Informes especiales                                     | DPBL-5-002<br>DPBL-5-003<br>DPCI-5-001                                                                                    | Bloques paron originalinaies (inc. por bloque)<br>Bloques especiales<br>Patrones cilindicos de interiores                                                                                                    | Exterior Útil                        |  |          |
| Informes especiales                                     | DPBL-5-002<br>DPBL-5-003<br>DPCI-5-001<br>DPMH-5-001                                                                      | Bioques paron nonguournales (nr.: por bioque)<br>Bioques especiales<br>Patrones cilíndicos de interiores<br>Medidora de una coordenada horizontal 1000 mm /0,01                                                                                                    | Exterior Útil                        |  |          |
| Informes especiales                                     | DPBL-5-002<br>DPBL-5-003<br>DPCI-5-001<br>DPMH-5-001<br>DPMP-5-001                                                        | Bioques paron organizationales (nr.: por bioque)<br>Bioques especiales<br>Patrones cilindicos de interiores<br>Medidora de una coordenada horizontal 1000 mm /0,01<br>Mesa patrón                                                                                             | Exterior Útil                        |  |          |
| Informes especiales                                     | DPBL-5-002<br>DPBL-5-003<br>DPCI-5-001<br>DPMH-5-001<br>DPMP-5-001<br>DPTD-5-001                                          | Bioques paron organizationales (nr.c. por bioque)<br>Bioques especiales<br>Patrones cilíndicos de interiores<br>Medidora de una coordenada horizontal 1000 mm /0,01<br>Mesa patrón<br>Máquina tres coordenadas                                                                | Exterior Útil Exterior Normal        |  |          |
| Informes especiales                                     | DPBL-5-002<br>DPBL-5-003<br>DPCI-5-001<br>DPMH-5-001<br>DPMP-5-001<br>DPTD-5-001<br>MELL-5-001                            | Bioques paron originalmales (nr.: por bioque)<br>Bioques especiales<br>Patrones cilíndicos de interiores<br>Medidora de una coordenada horizontal 1000 mm /0,01<br>Mesa patrón<br>Máquina tres coordenadas<br>Llaves dinamométricas                                           | Exterior Útil Exterior Normal Normal |  |          |
| Informes especiales                                     | DP8L-5-002<br>DP8L-5-003<br>DPCI-5-001<br>DPMP-5-001<br>DPMP-5-001<br>MELL-5-001<br>MPT0-5-001                            | Bioques paron organizationales (nr.c. por bioque)<br>Bioques especiales<br>Patrones cilíndicos de interiores<br>Medidora de una coordenada horizontal 1000 mm /0,01<br>Mesa patrón<br>Máquina tres coordenadas<br>Llaves dinamométricas<br>Torcómetro patrón 100 Nm           | Exterior Útil Exterior Normal Normal |  |          |
| Informes especiales                                     | DP8L-5-002<br>DP8L-5-003<br>DPCI-5-001<br>DPMI-5-001<br>DPMP-5-001<br>DPTD-5-001<br>MELL-5-001<br>MPT0-5-001<br>Registro: | Bioques parton originalinaies (nr.: por bioque)<br>Bioques especiales<br>Patrones cilíndicos de interiores<br>Medidora de una coordenada horizontal 1000 mm /0,01<br>Mesa patrón<br>Máquina tres coordenadas<br>Llaves dinamométricas<br>Torcómetro patrón 100 Nm<br>12 de 27 | Exterior Oui Exterior Normal Normal  |  |          |

Se abre la pantalla principal de la aplicación VFCalibre:

### Equipos de medida

Los equipos de medida se registran y gestionan desde el módulo Fichas. Para facilitar la entrada de información los equipos se agrupan en Familias, que es donde se definen todos las características y aspectos comunes.

Por ejemplo, todos los pies de rey comprendidos en un rango determinado y con una misma división de escala se podrán asociar a una misma Familia.

Vamos a entrar un poco en detalle de cómo se define un Pie de Rey.

### Ejemplo de Pie de Rey

#### Familia de un Pie de Rey

Todos los pies de Rey asociados a una Familia se regirán por un procedimiento de calibración análogo. Este procedimiento se puede describir en la pestaña general y/o adjuntar un documento con el procedimiento.

| 🕮 Familias DEPR-5-001 (Pies de rey 0 - 150 mm / 0,01 mm)                                                                           | ×    |
|----------------------------------------------------------------------------------------------------|------|
| <u>A</u> rchivo <u>R</u> egistro Ay <u>u</u> da                                                                                    |      |
| <u>                                      </u>                                                                                      |      |
| Código: DEPR-5-001 Pies de rey 0 - 150 mm / 0,01 mm                                                                                |      |
| Datos generales Características técnicas Controles Configuración avanzada                                                          |      |
| Texto del procedimiento:                                                                                                    | <br> |
| Procedimiento de calibración<br>Hacer doble clic sobre el icono para visualizar el procedimiento<br>Documento de<br>Microsoft Word | ~    |
| <                                                                                                    | >    |

En características técnicas, si todos los equipos tendrán idénticas características, se pueden definir las posibilidades de medida con sus especificaciones: rango, unidad, división de escala, etc.

| D | Datos generales Características técnicas Controles Configuración avanzada |         |             |              |              |        |           |           |     |         |
|---|---------------------------------------------------------------------------|---------|-------------|--------------|--------------|--------|-----------|-----------|-----|---------|
| F | Plantilla características: Normal                                         |         |             |              |              |        |           |           |     |         |
|   |                                                                           | Orden   | Posibilidad | Nominal Mín. | Nominal Máx. | Unidad | Div. esc. | Und. D.E. | EMA | I. Máx. |
|   | ۲                                                                         | 4       |             |              |              |        |           |           |     |         |
|   |                                                                           | 1       | Exteriores  | 0            | 150          | mm     | 0,01      | mm        |     | 0,04    |
|   |                                                                           | 2       | Interiores  | 0            | 150          | mm     | 0,01      | mm        |     | 0,04    |
|   |                                                                           | 3       | Profundidad | 0            | 150          | mm     | 0,01      | mm        |     | 0,04    |
|   |                                                                           |         |             |              |              |        |           |           |     |         |
|   |                                                                           |         |             |              |              |        |           |           |     |         |
|   |                                                                           |         |             |              |              |        |           |           |     |         |
|   |                                                                           |         |             |              |              |        |           |           |     |         |
|   |                                                                           |         |             |              |              |        |           |           |     |         |
|   | Re                                                                        | gistro: |             | de 3 🕨       | ))))*( <     |        |           |           |     | >       |

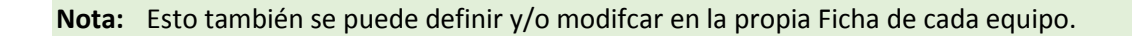

En controles se pueden definir y configurar todos los controles a realizar a los equipos: calibración, verificación, etc.

| Datos generales Caracte       | erísticas técnicas Controle: | as Configuración avanzada                                     |
|-------------------------------|------------------------------|---------------------------------------------------------------|
| Controles:                    | Calibración                  |                                                               |
| Calibración<br>Estudios R & R | Procedimiento:               | ES-DEPR-5-001                                                 |
| Verificación                  | Tipo formato:                | o de entrada de datos<br>Normal ~ Configurar                  |
|                               | Hoja de datos:               | GENERAL-VF-01                                                 |
|                               | Plantilla resultados:        | Defecto v5                                                    |
|                               | ✓ Interno                    | Horas:                                                        |
|                               | 🗹 Tareas con ciclo           | Periodo: 🛛 1 Años 🗸 🗸 Decalaje                                |
|                               | Asignar incertidumbre        | e 🖂 Asignar resultado                                         |
|                               | Observaciones                |                                                               |
| Añadir                        | Utiliza bloques patrón pa    | ara Exteriores y profundidad y anillos patrón para interiores |
| Borrar                        |                              |                                                               |

Cada control se define independientemente con su procedimiento, configuración de formato de entrada de datos, periodicidad, etc. El programa permite varios tipos distintos de formato, que básicamente son los siguientes:

- "Sin Formato" cuando no queramos realizar ninguna anotación especial al realizar el control.
- "Hoja Excel" cuando utilicemos una hoja Excel para realizar el control.
- "Estándares" para el resto de formatos de controles. Son tipos de formatos predefinidos ya en el programa y que permiten una amplia configuración del control a realizar. Por ejemplo si tenemos una calibración externa podremos usar el "Exterior", el "Normal" para equipos con escala, el "Útil" para los equipos sin escala, "Tampones lisos PNP", etc.

| 📓 Configuración certificado estándar: NORMAL – 🗆 🗙 |                |                   |                        |                |                         |    |        |
|----------------------------------------------------|----------------|-------------------|------------------------|----------------|-------------------------|----|--------|
| 🗙 Cancelar 🖌 Aceptar   🕜 Ayud                      | da sobre la co | nfiguración del   | control                |                |                         |    |        |
| General Atributos Variables                        |                |                   |                        |                |                         |    |        |
| Parámetros del cálculo de incertidumbre            |                |                   |                        |                |                         |    |        |
| Coeficiente incert. patrón                         | 1              | k equipo          |                        | Según grados d | e libertad efectivos    |    | $\sim$ |
| Coeficiente desviación                             | 1              | Divisor desviació | n                      | N-1            |                         |    | ~      |
| Coeficiente resolución                             | 1              | Incertidumbre glo | bal                    | Máxima         |                         |    | $\sim$ |
| Coeficiente excentricidad                          | 0              | Globalización res | ultado corrección nula | Según GUM. I t | otal = error máx + I. M | áx | ~      |
| Coeficiente histéresis                             | 0              | Coeficiente error |                        |                |                         |    | 0      |
| Otras incert, típicas                              | 0              | (Mismas unidade:  | s que Div. de escala)  |                |                         |    |        |
| Configuración de entradas                          |                |                   |                        |                |                         |    |        |
| 🗹 Introducir temperatura                           |                | 🗹 Introducir hurr | nedad                  |                |                         |    |        |
| Introducir coste (Precio)                          |                |                   |                        |                |                         |    |        |
| Campos adicionales cabecera                        |                |                   |                        |                |                         |    |        |
| Campo 1                                            |                |                   | Campo 2                |                |                         |    |        |
| Campo 3                                            |                |                   | Campo 4                |                |                         |    |        |
| Campo 5                                            |                |                   | Campo 6                |                |                         |    |        |
| Configuración dispositivos de entrada de datos     |                |                   |                        |                |                         |    |        |
| Dispositivo de entrada de datos                    | (Teclado)      | ~                 | Tecla Intro equivale a |                | Cursor derecha          |    | $\sim$ |
|                                                    |                |                   |                        |                |                         |    |        |

Veamos el Pie de Rey como ejemplo de configuración de un formato Normal:

**Nota:** Estas configuraciones generales también se puede definir y/o modifcar en la propia Ficha de cada equipo, permitiendo de este modo no tener que crear una Familia para cada equipo sinó que luego en cada equipo se puede modificar la configuración según sus necesidades específicas.

#### Ficha de un Pie de Rey

Aquí es donde se registra toda la información del Pie de rey.

Puesto que la Ficha está asociada a una Familia, la información de las pestañas Características técnicas y Controles que hemos visto antes se traspasa automáticamente:

| 💌 Fichas PR-001 (Pie de rey 0 - 150 mm / 0,01 mm) - |                          |                         |                      |                     |              |  | ×        |
|-----------------------------------------------------|--------------------------|-------------------------|----------------------|---------------------|--------------|--|----------|
| <u>A</u> rchivo <u>R</u> egistro                    | Ay <u>u</u> da           |                         |                      |                     |              |  |          |
| 🖪 💁 🕅 🔧 🖌 🚹 🖬 🖬 🕼 🕴 🕨 Ministration                  |                          |                         |                      |                     |              |  |          |
| Código:                                             | PR-001                   | Pie de rey 0            | - 150 mm / 0,01 mm   |                     |              |  | <b>~</b> |
| Disponibilidad:                                     | Disponible               | ✓ Resultado: A          | pto con reservas     | Incertidumbre: ± 0, | ,01 mm (k=2) |  | ٢        |
| Datos generales Ca                                  | racterísticas Patrones H | Historia Aplicaciones ( | Controles Resultados |                     |              |  |          |
| Responsable:                                        |                          |                         | Patrón               | 🗹 Calibrable        | Nivel:       |  | 1        |
| Familia:                                            | DEPR-5-001               | Pies de rey 0 - 150     | mm / 0,01 mm         |                     |              |  |          |
| Datos de identificació                              | in                       |                         |                      |                     |              |  |          |
| Nº de serie:                                        | K-874                    | Marca:                  | Mitutoyo             | Fecha recepción:    | 04/10/2001   |  | •        |
| Proveedor:                                          | ELECSOFT S.L.            | Modelo:                 | X-2897               | Fecha servicio:     | 04/10/2001   |  | -        |
| Fabricante:                                         | ELECSOFT S.L.            | Cliente:                |                      | ]                   |              |  |          |
| Situación física                                    |                          |                         |                      |                     |              |  |          |
| Sección:                                            | SEC-1                    | Línea:                  | LIN-1                | Puesto:             |              |  |          |
| Observaciones                                       |                          |                         |                      |                     |              |  |          |
|                                                     |                          |                         |                      |                     |              |  | ^        |
|                                                     |                          |                         |                      |                     |              |  |          |
|                                                     |                          |                         |                      |                     |              |  |          |
|                                                     |                          |                         |                      |                     |              |  |          |
|                                                     |                          |                         |                      |                     |              |  | *        |

En la pestaña Resultados, aparte también de registrar todos los controles realizados de los diferentes tipos, es donde se realizan las nuevas calibraciones, verificaciones, etc.

| ■ Fichas PR-001 (Pie de rey 0 - 150 mm / 0,01 mm) – □ >                             |         |   |  |  |  |  |
|-------------------------------------------------------------------------------------|---------|---|--|--|--|--|
| <u>A</u> rchivo <u>R</u> egistro Ay <u>u</u> da                                     |         |   |  |  |  |  |
| 🔁 💁 🕅 🔪 🖌 🖓 🛅 🛄 🛛 🚺 🔹 🕨 🕅 🔛 Ver procedimiento                                       |         |   |  |  |  |  |
| Código: PR-001 Pie de rey 0 - 150 mm / 0,01 mm                                      |         |   |  |  |  |  |
| Disponibilidad: Disponible V Resultado: Apto Incertidumbre: ± 0,012 mm              | (k=2)   | ٢ |  |  |  |  |
| Datos generales Características Patrones Historia Aplicaciones Controles Resultados |         |   |  |  |  |  |
| Controles Calibración                                                               | Nuevo   |   |  |  |  |  |
| Calibración Tipo Fecha control ∀ Incertidumbre Pendiente k Unidad Incer. Resultado  | Especia | 1 |  |  |  |  |
| Verificación Con asignación 01/10/2016 0,012 2 mm Apto                              | Ver     |   |  |  |  |  |
|                                                                                     | Borrar  |   |  |  |  |  |
|                                                                                     | L       |   |  |  |  |  |
|                                                                                     |         |   |  |  |  |  |
|                                                                                     |         |   |  |  |  |  |
|                                                                                     |         |   |  |  |  |  |
|                                                                                     |         |   |  |  |  |  |
|                                                                                     |         |   |  |  |  |  |
|                                                                                     |         |   |  |  |  |  |
|                                                                                     |         |   |  |  |  |  |
| Registro: I de 1 De I de 1 De VI de 1 De VI de 1                                    |         |   |  |  |  |  |

En este caso tenemos el control "Calibración" que es un tipo de formato estándar Normal. Esto quiere decir que los datos se rellenan en un formulario estándar como el siguiente:

| CONTROL NORMAL – 🗆 🗙                                                       |                                                                            |                                                     |                                                                      |                                                                      |                                                                      |                                                                      |                                                                      |                                                                          | $\times$                                                               |                                                                        |                                                           |                            |                                      |                                                    |  |  |  |
|----------------------------------------------------------------------------|----------------------------------------------------------------------------|-----------------------------------------------------|----------------------------------------------------------------------|----------------------------------------------------------------------|----------------------------------------------------------------------|----------------------------------------------------------------------|----------------------------------------------------------------------|--------------------------------------------------------------------------|------------------------------------------------------------------------|------------------------------------------------------------------------|-----------------------------------------------------------|----------------------------|--------------------------------------|----------------------------------------------------|--|--|--|
| 🗙 Cancelar 🖌 Aceptar 🔒 Certificado 🔿 Ver procedimiento 🔒 Ver configuración |                                                                            |                                                     |                                                                      |                                                                      |                                                                      |                                                                      |                                                                      |                                                                          |                                                                        |                                                                        |                                                           |                            |                                      |                                                    |  |  |  |
| Código: PR-001 Descripción: F                                              |                                                                            |                                                     |                                                                      |                                                                      |                                                                      | Pie                                                                  | de rey 0 - 15                                                        | i0 mm / 0,(                                                              | 01 mm                                                                  |                                                                        |                                                           |                            |                                      |                                                    |  |  |  |
| Procedimiento: ES-DPR-001                                                  |                                                                            |                                                     |                                                                      |                                                                      |                                                                      |                                                                      |                                                                      |                                                                          |                                                                        |                                                                        |                                                           |                            |                                      |                                                    |  |  |  |
| Próximo control: 01/10/2018 Familia: DPR-001                               |                                                                            |                                                     |                                                                      |                                                                      |                                                                      |                                                                      |                                                                      |                                                                          |                                                                        |                                                                        |                                                           |                            |                                      |                                                    |  |  |  |
| Resultado:                                                                 | Resultado: Apto Incertidumbre Global (corrección nula) I = ± 0,012 mm(k=2) |                                                     |                                                                      |                                                                      |                                                                      |                                                                      |                                                                      |                                                                          |                                                                        |                                                                        |                                                           |                            |                                      |                                                    |  |  |  |
| General Atri                                                               | butos Va                                                                   | riables                                             | Patrones                                                             |                                                                      |                                                                      |                                                                      |                                                                      |                                                                          |                                                                        |                                                                        |                                                           |                            |                                      |                                                    |  |  |  |
| Dispositivo: Teclado Dirección euror (F6)                                  |                                                                            |                                                     |                                                                      |                                                                      |                                                                      |                                                                      |                                                                      |                                                                          |                                                                        |                                                                        |                                                           |                            |                                      |                                                    |  |  |  |
| Posibilidad                                                                | Rango                                                                      |                                                     | Div. esc.                                                            | Incer.                                                               |                                                                      | Error                                                                | l (cor                                                               | rec. nula)                                                               | I. máx.                                                                | Resulta                                                                | ido N                                                     | о Ар                       | to p                                 | or                                                 |  |  |  |
| Exteriores                                                                 | 0 - 150                                                                    | mm                                                  | 0,01 mm                                                              | 0,008 m                                                              | nm(k=2)                                                              | 0,004 mr                                                             | n 0,012                                                              | ?mm(k=2)                                                                 | 0,04 mm                                                                | Apto                                                                   |                                                           |                            |                                      |                                                    |  |  |  |
| Interiores                                                                 | 0 - 150                                                                    | mm                                                  | 0,01 mm                                                              | 0,008 m                                                              | nm(k=2)                                                              | 0,003 mr                                                             | n 0,011                                                              | mm(k=2)                                                                  | 0,04 mm                                                                | Apto                                                                   |                                                           |                            |                                      |                                                    |  |  |  |
| Profundidad                                                                | 0 - 150                                                                    | mm                                                  | 0,01 mm                                                              | 0,006 m                                                              | nm(k=2)                                                              | 0 mm                                                                 | 0,008                                                                | 6 mm(k=2)                                                                | 0,04 mm                                                                | Apto                                                                   |                                                           |                            |                                      |                                                    |  |  |  |
|                                                                            |                                                                            |                                                     |                                                                      |                                                                      |                                                                      |                                                                      |                                                                      |                                                                          |                                                                        |                                                                        |                                                           |                            |                                      |                                                    |  |  |  |
|                                                                            | ,<br>Patrón: 0                                                             |                                                     |                                                                      |                                                                      |                                                                      |                                                                      |                                                                      |                                                                          |                                                                        | : 0                                                                    |                                                           |                            |                                      |                                                    |  |  |  |
|                                                                            |                                                                            |                                                     |                                                                      |                                                                      |                                                                      |                                                                      |                                                                      |                                                                          |                                                                        |                                                                        |                                                           |                            |                                      |                                                    |  |  |  |
| Nominal<br>mm                                                              | l. Patrón<br>mm                                                            | Ko                                                  | Valor 1<br>mm                                                        | Valor 2<br>mm                                                        | Valor 3<br>mm                                                        | Valor 4<br>mm                                                        | Valor 5<br>mm                                                        | Media<br>mm                                                              | Desviación<br>mm                                                       | Correc.<br>mm                                                          | Incer.<br>mm                                              | k                          |                                      | Vef                                                |  |  |  |
| Nominal<br>mm<br>O                                                         | I. Patrón<br>mm                                                            | Ko<br>0 2                                           | Valor 1<br>mm<br>0,00                                                | Valor 2<br>mm<br>0,00                                                | Valor 3<br>mm<br>0,00                                                | Valor 4<br>mm<br>0,00                                                | Valor 5<br>mm<br>0,00                                                | Media<br>mm<br>0,000                                                     | Desviación<br>mm<br>0,000                                              | Correc.<br>mm<br>0,000                                                 | Incer.<br>mm<br>0,000                                     | k<br>S                     | 2                                    | Vef<br>9999                                        |  |  |  |
| Nominal<br>mm<br>29,99999                                                  | I. Patrón<br>mm<br>0,000                                                   | Ko<br>0 2<br>1 2                                    | Valor 1<br>mm<br>0,00                                                | Valor 2<br>mm 0,00<br>30,01                                          | Valor 3<br>mm 0,00<br>30,00                                          | Valor 4<br>mm<br>0,00<br>30,00                                       | Valor 5<br>mm<br>0,00<br>30,00                                       | Media<br>mm<br>0,000<br>30,002                                           | Desviación<br>mm<br>0,000<br>0,004                                     | Correc.<br>mm<br>0,000<br>-0,002                                       | Incer.<br>mm<br>0,000                                     | k<br>6                     | 2                                    | Vef<br>9999<br>38                                  |  |  |  |
| Nominal<br>mm 0<br>29,99999<br>60                                          | I. Patrón<br>mm<br>0,000<br>0,000                                          | Ko<br>0 2<br>1 2<br>1 2                             | Valor 1<br>mm<br>0,00<br>30,00                                       | Valor 2<br>mm<br>0,00<br>30,01<br>60,00                              | Valor 3<br>mm 0,00<br>30,00<br>60,00                                 | Valor 4<br>mm 0,00<br>30,00<br>60,00                                 | Valor 5<br>mm 0,00<br>30,00<br>60,00                                 | Media<br>mm<br>0,000<br>30,002<br>60,000                                 | Desviación<br>mm<br>0,000<br>0,004<br>0,000                            | Correc.<br>mm<br>0,000<br>-0,002<br>0,000                              | Incer.<br>mm<br>0,000<br>0,000                            | k<br>6<br>7                | 2<br>2<br>2                          | Vef<br>9999<br>38<br>9999                          |  |  |  |
| Nominal<br>mm 0<br>29,99999<br>60<br>89,99999                              | I. Patrón<br>mm<br>0,000<br>0,000<br>0,000                                 | Ko<br>0 2<br>1 2<br>1 2<br>1 2                      | Valor 1<br>mm<br>30,00<br>60,00                                      | Valor 2<br>mm 0,00<br>30,01<br>60,00<br>89,99                        | Valor 3<br>mm 0,00<br>30,00<br>60,00<br>90,00                        | Valor 4<br>mm 0,00<br>30,00<br>60,00<br>89,99                        | Valor 5<br>mm 0,00<br>30,00<br>60,00<br>90,00                        | Media<br>mm<br>0,000<br>30,002<br>60,000<br>89,996                       | Desviación<br>mm 0,000<br>0,004<br>0,000<br>0,005                      | Correc.<br>mm<br>0,000<br>-0,002<br>0,000<br>0,004                     | Incer.<br>mm<br>0,000<br>0,000<br>0,000                   | k<br>6<br>7<br>8           | 2 2 2 2 2                            | Vef<br>9999<br>38<br>9999<br>22                    |  |  |  |
| Nominal<br>mm 0<br>29,99999<br>60<br>89,99999<br>120,0003                  | I. Patrón<br>mm<br>0,000<br>0,000<br>0,000<br>0,000                        | Ko<br>0 2<br>1 2<br>1 2<br>2 2<br>2 2               | Valor 1<br>mm<br>30,00<br>60,00<br>90,00<br>120,00                   | Valor 2<br>mm 0,00<br>30,01<br>60,00<br>89,99<br>120,00              | Valor 3<br>mm<br>30,00<br>60,00<br>90,00<br>120,00                   | Valor 4<br>mm 0,00<br>30,00<br>60,00<br>89,99<br>120,01              | Valor 5<br>mm 0,00<br>30,00<br>60,00<br>90,00<br>120,01              | Media<br>0,000<br>30,002<br>60,000<br>89,996<br>120,004                  | Desviación<br>mm<br>0,000<br>0,004<br>0,000<br>0,005<br>0,005          | Correc.<br>mm<br>0,000<br>-0,002<br>0,000<br>0,004<br>-0,004           | Incer.<br>mm<br>0,000<br>0,000<br>0,000<br>0,000          | k<br>7<br>3                | 2<br>2<br>2<br>2<br>2<br>2           | Vef<br>9999<br>38<br>9999<br>22<br>22<br>22        |  |  |  |
| Nominal<br>mm 0<br>29,99999<br>60<br>89,99999<br>120,0003                  | I. Patrón<br>mm<br>0,000<br>0,000<br>0,000<br>0,000                        | Ko<br>0 2<br>1 2<br>1 2<br>1 2<br>2 2<br>2 2<br>2 2 | Valor 1<br>mm<br>30,00<br>60,00<br>90,00<br>120,00<br>150,00         | Valor 2<br>mm<br>30,00<br>60,00<br>89,99<br>120,00<br>150,01         | Valor 3<br>mm 0,00<br>30,00<br>60,00<br>90,00<br>120,00<br>150,00    | Valor 4<br>mm<br>0,00<br>30,00<br>60,00<br>89,99<br>120,01<br>150,00 | Valor 5<br>mm 0,00<br>30,00<br>60,00<br>90,00<br>120,01<br>150,00    | Media<br>mm<br>0,000<br>30,002<br>60,000<br>89,996<br>120,004<br>150,002 | Desviación<br>mm<br>0,000<br>0,004<br>0,000<br>0,005<br>0,005<br>0,004 | Correc.<br>mm<br>0,000<br>-0,002<br>0,000<br>0,004<br>-0,004<br>-0,002 | Incer.<br>mm<br>0,000<br>0,000<br>0,000<br>0,000<br>0,000 | k<br>7<br>3<br>3<br>7      | 2<br>2<br>2<br>2<br>2<br>2<br>2<br>2 | Vef<br>9999<br>38<br>9999<br>22<br>22<br>22<br>38  |  |  |  |
| Nominal<br>mm<br>29,99999<br>60<br>89,99999<br>120,0003<br>150,0003        | I. Patrón<br>mm<br>0,000<br>0,000<br>0,000<br>0,000                        | Ko<br>0 2<br>1 2<br>1 2<br>2 2<br>2 2<br>2 2        | Valor 1<br>mm<br>0,00<br>30,00<br>60,00<br>90,00<br>120,00<br>150,00 | Valor 2<br>mm 0,000<br>30,01<br>60,00<br>89,99<br>120,00<br>150,01   | Valor 3<br>mm 0,00<br>30,00<br>60,00<br>90,00<br>120,00<br>150,00    | Valor 4<br>mm 0,00<br>30,00<br>60,00<br>89,99<br>120,01<br>150,00    | Valor 5<br>mm 0,00<br>30,00<br>60,00<br>90,00<br>120,01<br>150,00    | Media<br>mm<br>0,000<br>30,002<br>60,000<br>89,996<br>120,004<br>150,002 | Desviación<br>mm<br>0,000<br>0,004<br>0,000<br>0,005<br>0,005<br>0,004 | Correc.<br>mm<br>-0,000<br>-0,000<br>0,000<br>-0,004<br>-0,002         | Incer.<br>mm<br>0,000<br>0,000<br>0,000<br>0,000<br>0,000 | k<br>7<br>3<br>3<br>7      | 2<br>2<br>2<br>2<br>2<br>2<br>2      | Vef<br>9999<br>38<br>9999<br>22<br>22<br>22<br>38  |  |  |  |
| Nominal<br>mm 0<br>29,99999<br>60<br>89,99999<br>120,0003<br>150,0003      | I. Patrón<br>mm<br>0,000<br>0,000<br>0,000<br>0,000                        | Ko<br>0 2<br>1 2<br>1 2<br>2 2<br>2 2               | Valor 1<br>mm<br>30,00<br>60,00<br>120,00<br>120,00                  | Valor 2<br>mm 0,00<br>30,01<br>60,00<br>89,99<br>120,00<br>150,01    | Valor 3<br>mm<br>0,00<br>30,00<br>60,00<br>90,00<br>120,00<br>150,00 | Valor 4<br>mm<br>30,00<br>60,00<br>89,99<br>120,01<br>150,00         | Valor 5<br>mm<br>0,00<br>30,00<br>60,00<br>90,00<br>120,01<br>150,00 | Media<br>mm<br>0,000<br>30,002<br>60,000<br>89,996<br>120,004<br>150,002 | Desviación<br>mm<br>0,000<br>0,004<br>0,000<br>0,005<br>0,005<br>0,004 | Correc.<br>mm<br>0,000<br>-0,002<br>0,000<br>-0,004<br>-0,002          | Incer.<br>mm<br>0,000<br>0,000<br>0,000<br>0,000<br>0,000 | k<br>7<br>7<br>3<br>3<br>7 | 2<br>2<br>2<br>2<br>2<br>2<br>2      | Vef<br>99999<br>38<br>9999<br>22<br>22<br>22<br>38 |  |  |  |
| Nominal<br>mm<br>29,99999<br>60<br>89,99999<br>120,0003<br>150,0003        | I. Patrón<br>mm<br>0,000<br>0,000<br>0,000<br>0,000                        | Ko<br>0 2<br>1 2<br>1 2<br>2 2<br>2 2               | Valor 1<br>mm<br>30,00<br>60,00<br>90,00<br>120,00                   | Valor 2<br>mm<br>0,00<br>30,01<br>60,00<br>89,99<br>120,00<br>150,01 | Valor 3<br>mm<br>0,00<br>30,00<br>60,00<br>90,00<br>120,00<br>150,00 | Valor 4<br>mm<br>0,00<br>30,00<br>60,00<br>89,99<br>120,01<br>150,00 | Valor 5<br>mm<br>30,00<br>60,00<br>90,00<br>120,01<br>150,00         | Media<br>mm<br>0,000<br>30,002<br>60,000<br>89,996<br>120,004<br>150,002 | Desviación<br>mm<br>0,000<br>0,004<br>0,005<br>0,005<br>0,004          | Correc.<br>mm<br>0,000<br>-0,002<br>0,000<br>0,000<br>-0,004<br>-0,002 | Incer.<br>mm<br>0,000<br>0,000<br>0,000<br>0,000<br>0,000 | k<br>7<br>3<br>3<br>7      | 2<br>2<br>2<br>2<br>2<br>2<br>2      | Vef<br>99999<br>38<br>99999<br>22<br>22<br>38      |  |  |  |

En los formatos estándar está la opción de sacar un certificado y poderlo imprimir:

|                                                             | 1(-                                                                                                    |                                                                           |                                                                                                   |                                            |
|-------------------------------------------------------------|----------------------------------------------------------------------------------------------------|---------------------------------------------------------------------------|---------------------------------------------------------------------------------------------------|--------------------------------------------|
| Laboratorio de Metro                                        | logia                                                                                                    |                                                                           |                                                                                                   |                                            |
| Ballestera 14-16 Loc                                        | al 4. 08820 El Prat de Llobregat                                                                                   |                                                                           |                                                                                                   |                                            |
| INFO                                                        | DRME DE CALIBRACI                                                                                                  | ÓN                                                                        | N° de informe: PR-001-<br>Fecha de control: 01/10/20                                              | -0012<br>016                               |
| Datos generales                                             | 5                                                                                                    |                                                                           |                                                                                                   |                                            |
| Equipo: F<br>Familia: D<br>Nº de serie: K<br>Temperatura: 2 | R-001 (Pie de rey0 - 150 mm /(<br>PR-001<br>-874<br>0 ± 1 °C                                                       | ),01 mm)<br>Procedimien<br>Marca/Model<br>Humedad:                        | to: ES-DPR-001<br>lo: Mitutoyo/X-2897<br>50 ± 10 %                                                |                                            |
| Medios utilizado                                            | )S                                                                                                    |                                                                           |                                                                                                   |                                            |
| Código                                                      | Descripción                                                                                                    | Nº de serie:                                                              | Nº de Informe                                                                                     | Fecha                                      |
| BL-001                                                      | Caja de 32 bloques patrón<br>Iongitudinales                                                                        | 21323-N                                                                   | CDIMXXXX/16                                                                                       | 19/07/2016                                 |
| AP-002                                                      | Anillo patrón de 60 mm                                                                                             | 2183929                                                                   | AA-2193891                                                                                        | 06/09/2016                                 |
| AP-001                                                      | Anillo patrón de 35 mm                                                                                             | 2183928                                                                   | CDIM0001/16                                                                                       | 14/09/2010                                 |
| BL-002                                                      | Bloque patrón de 100mm                                                                                             | 32432 3434                                                                | CDIMXXXX/16-01                                                                                    | 13/09/2010                                 |
| Atributos                                                   |                                                                                                    |                                                                           |                                                                                                   |                                            |
| Identificación correct                                      | a: OK                                                                                                    | Estado gener                                                              | al del equipo correcto:                                                                           | OK                                         |
| Puntas de exteriores                                        | correctas: OK                                                                                                    | Puntas de int                                                             | eriores correctas:                                                                                | ОK                                         |
| Sonda de profundida                                         | ad correcta: OK                                                                                                    |                                                                           |                                                                                                   |                                            |
| Resultados                                                  |                                                                                                    |                                                                           |                                                                                                   |                                            |
| Resultado: Apto                                             |                                                                                                    |                                                                           |                                                                                                   |                                            |
| Incertidumbre G                                             | obal (corrección nula) I = ±                                                                                       | ± 0,012 mm(k=2)                                                           | )                                                                                                 |                                            |
| La incertidun<br>factor de cob<br>aproximadan               | nbre expandida (I) de medida se ha<br>ertura k=2 que, para una distribucio<br>nente el 95%. La incertidumbre típic | i obtenido multiplicand<br>ón normal, correspond<br>ca de medida se ha de | lo la incertidumbre típica de m<br>de a una probabilidad de cober<br>eterminado conforme al docum | edición por el<br>tura de<br>nento EA-4/02 |
|                                                             |                                                                                                    |                                                                           |                                                                                                   |                                            |

En cambio si entramos en el control "Estudios R & R" vemos que se abre una ventana en el Excel:

| 🖵 与 - ♂ - ∓ R & R por variables (MSA 4) (PR-001) Jordi Marín i Montañés 団 — □ ×<br>Archivo Inicio Insertar Diseño de p Fórmulas Datos Revisar Vista Complemer Team ♀ Indicar ♀ Compartir |                                                                                                    |             |              |            |                           |                          |                           |             | ×                      |                          |                      |    |
|----------------------------------------------------------------------------------------------------|----------------------------------------------------------------------------------------------------|-------------|--------------|------------|---------------------------|--------------------------|---------------------------|-------------|------------------------|--------------------------|----------------------|----|
| Archivo inicio                                                                                                    | Insertar                                                                                                    | Diseno d    | ie p   Form  |            | tos Revis                 | ar vista                 | Comple                    | mer lea     | m  ¥                   | ndicar                   | $\gamma_{+}$ Compart | ir |
| INFORME                                                                                                    |                                                                                                    | -           |              |            | fx Pf                     | R-001-00                 | 09                        |             |                        |                          |                      | ~  |
| Estudio de repetibilidad y reproducibilidad MSA 4 Nº PR-001-0009                                                                                                    |                                                                                                    |             |              |            |                           |                          |                           |             |                        |                          |                      |    |
| Estudio R&R por el método de la Media y el Rango: Pie de rey 0 - 150 mm / 0,01 mm                                                                                                    |                                                                                                    |             |              |            |                           |                          |                           |             |                        |                          |                      |    |
| Código:                                                                                                    | PR-001 N° de serie: K-874                                                                                                    |             |              |            |                           |                          |                           |             |                        |                          |                      |    |
| Fabricante: ELECSOFT S.L. Modelo: X-2897                                                                                                    |                                                                                                    |             |              |            |                           |                          |                           |             |                        |                          |                      |    |
| Datos general                                                                                                    | es del est                                                                                                    | tudio       |              |            |                           |                          |                           |             |                        |                          |                      |    |
| Característica:<br>Especificación:                                                                                                    |                                                                                                    |             |              |            |                           | Cond. a                  | mbienta                   | les:        | Temperat<br>Humedad    | ura: 20 ± 5<br>: 50 ± 5% | 5 °C                 |    |
| Operaciones p                                                                                                    | orevias al                                                                                                    | estudio     |              |            |                           |                          |                           |             |                        |                          |                      |    |
| 🔽 El estado gene                                                                                                    | eral del instr                                                                                                    | rumento es  | correcto     |            |                           |                          |                           |             |                        |                          |                      |    |
| Datos del estu                                                                                                    | dio                                                                                                    |             |              |            |                           |                          |                           |             |                        |                          |                      |    |
|                                                                                                    |                                                                                                    |             |              |            | Marcar                    | el tipo de a             | nálisis del               | sistema de  | e medida:              |                          |                      |    |
| Operario A:                                                                                                    | Juan                                                                                                    |             |              |            | Control                   | ol estadísti             | to del proc               | ieso 🔿 🔿    | Control de             | conformid                | ad del producto      |    |
| Operario D:<br>Operario C:                                                                                                    | Pedro                                                                                                    |             |              |            |                           |                          |                           |             | Toleran                | cia total:               |                      |    |
|                                                                                                    | 1                                                                                                    |             |              |            | DIF7AS                    |                          |                           |             |                        |                          | MEDIA                |    |
| OPERARIO/                                                                                                    | 1                                                                                                    | 2           | 3            | 4          | 5                         | 6                        | 7                         | 8           | 9                      | 10                       | MEDIA                |    |
| 1 A 1                                                                                                    | 0 2900                                                                                                    | -0.5600     | 1 3400       | 0.4700     | -0.8000                   | 0.0200                   | 0.5900                    | -0 3100     | 2 2600                 | -1 3600                  | 0 1940               |    |
| 2. 2                                                                                                    | 0,4100                                                                                                    | -0,6800     | 1,1700       | 0.5000     | -0,9200                   | -0,1100                  | 0,7500                    | -0.2000     | 1,9900                 | -1,2500                  | 0,1660               |    |
| 3. 3                                                                                                    | 0,6400                                                                                                    | -0,5800     | 1,2700       | 0,6400     | -0,8400                   | -0,2100                  | 0,6600                    | -0,1700     | 2,0100                 | -1,3100                  | 0,2110               |    |
| 4. Media                                                                                                    | 0,4467                                                                                                    | -0,6067     | 1,2600       | 0,5367     | -0,8533                   | -0,1000                  | 0,6667                    | -0,2267     | 2,0867                 | -1,3067                  | Xa = 0,19033         |    |
| 5. Rango                                                                                                    | 0,3500                                                                                                    | 0,1200      | 0,1700       | 0,1700     | 0,1200                    | 0,2300                   | 0,1600                    | 0,1400      | 0,2700                 | 0,1100                   | Ra = 0,1840          |    |
| 6.B 1                                                                                                    | 0,0800                                                                                                    | -0,4700     | 1,1900       | 0,0100     | -0,5600                   | -0,2000                  | 0,4700                    | -0,6300     | 1,8000                 | -1,6800                  | 0,0010               |    |
| 7. 2                                                                                                    | 0,2500                                                                                                    | -1,2200     | 0,9400       | 1,0300     | -1,2000                   | 0,2200                   | 0,5500                    | 0,0800      | 2,1200                 | -1,6200                  | 0,1150               |    |
| 8. 3                                                                                                    | 0,0700                                                                                                    | -0,6800     | 1,3400       | 0,2000     | -1,2800                   | 0,0600                   | 0,8300                    | -0,3400     | 2,1900                 | -1,5000                  | 0,0890               |    |
| 9. Media                                                                                                    | 0,1333                                                                                                    | -0,7900     | 1,1567       | 0,4133     | -1,0133                   | 0,0267                   | 0,6167                    | -0,2967     | 2,0367                 | -1,6000                  | Xb = 0,06833         |    |
| 10. Rango                                                                                                    | 0,1800                                                                                                    | 4 2000      | 0,4000       | 1,0200     | 0,7200                    | 0,4200                   | 0,3600                    | 0,7100      | 0,3900                 | 0,1800                   | RD = 0,5130          |    |
| 12 2                                                                                                    | -0 1100                                                                                                    | -1,3000     | 1,0000       | 0,1900     | -1,4000                   | -0,2300                  | 0,0200                    | -0,4000     | 1 4500                 | -1,4300                  | -0,2230              |    |
| 13. 3                                                                                                    | -0.1500                                                                                                    | -0.9600     | 0.6700       | 0.1100     | -1,4500                   | -0.4900                  | 0.2100                    | -0.4900     | 1,8700                 | -2.1600                  | -0.2840              |    |
| 14. Media                                                                                                    | -0,0733                                                                                                    | -1,1567     | 0,8800       | 0,1500     | -1,3267                   | -0,4833                  | 0,0800                    | -0,5033     | 1,6967                 | -1,8067                  | Xc = -0,25433        |    |
| 15. Rango                                                                                                    | 0,1900                                                                                                    | 0,4200      | 0,4200       | 0,0900     | 0,3900                    | 0,3800                   | 0,2000                    | 0,1000      | 0,4200                 | 0,6700                   | Rc = 0,3280          |    |
| 16. Media Pzas.                                                                                                    | 0,1689                                                                                                    | -0,8511     | 1,0989       | 0,3667     | -1,0644                   | -0,1856                  | 0,4544                    | -0,3422     | 1,9400                 | -1,5711                  | X = 0,00144          |    |
|                                                                                                    |                                                                                                    |             |              |            |                           |                          |                           |             |                        | Rp =                     | 3,5111               |    |
| 17. [Ra = 0,1840]                                                                                                    | + [ Rb = 0,9                                                                                                    | 5130] + [ R | c = 0,3280   | ]/[# NUMER | O DE OPE                  | RARIOS =                 | 3]                        |             |                        |                          | R = 0,3417           |    |
| 18. [Max X = 0,19                                                                                                    | 9033] - [Min                                                                                                    | X = -0.254  | 33] = Xdif = | 0.44467    |                           |                          |                           |             |                        |                          | 0,44467              |    |
| 19. [R = 0,3417] *                                                                                                    | D4* =2,58                                                                                                    | 3] = UCLr = | = 0,8815     | -          |                           |                          |                           |             |                        |                          | 0,8815               |    |
|                                                                                                    |                                                                                                    |             |              |            |                           |                          |                           |             |                        |                          |                      |    |
| 104 = 3,27 para di<br>Margue aquallos d                                                                                                    | os pruebas                                                                                                    | y 2,58 par  | a tres. UCL  | r represen | ta el limite              | para las R               | s Individua               | ales.       | ae oon c <sup>1</sup>  | miemo oc                 | erario               |    |
| v unidad como al                                                                                                    | principio o d                                                                                                    | lescarte lo | s valores v  | vuelva a h | as causas<br>lacer el pro | y corrijala<br>omedio vu | a. Ropila (<br>elva a est | imar R v lo | as con el<br>s valores | límite nara              | Grafi IU             |    |
| las observaciones                                                                                                    | y unidad como al principio o descarte los valores y vuelva a hacer el promedio, vuelva a estimar R y los valores limite para<br>las observaciones restantes. |             |              |            |                           |                          |                           |             |                        |                          |                      |    |
| R & R por variables (MSA 4) (ABE22BF8-6E19-401A-A6BB7CC3603C0757) Pág. 1 de 2                                                                                                    |                                                                                                    |             |              |            |                           |                          |                           |             |                        |                          |                      |    |
| <b>→</b>                                                                                                    | Datos                                                                                                    | (           | Ð            |            |                           |                          | : 1                       |             |                        |                          |                      |    |
| Listo                                                                                                    |                                                                                                    |             |              |            |                           |                          |                           |             |                        |                          | <b>+</b> 100         | %  |

**Nota:** La edición profesional de VF Calibre dispone además de todos los formatos Excel del MSA 4 actualizados y validados.

## Módulos de VF Calibre

La aplicación está estructurada en los módulos del grupo Principal, que es desde donde se trabajará a diario en la gestión de los equipos de medida y las calibraciones, los del grupo Maestros, donde se definen campos genéricos que servirán de apoyo a los anteriores módulos, y los del grupo Configuración.

### Grupo Principal

Aparte de los módulos de Familias y Fichas que hemos visto en el ejemplo de Pie de Rey existen más módulos, vamos a citar los más relevantes:

Formatos: Permite definir en EXCEL los diferentes certificados de calibración, verificación, MSA...

**Controles Fichas:** Este módulo es útil para obtener informes de los equipos relacionados con su fecha de control o de próximo control. El programa lleva incorporadas una serie de vistas que permiten realizar distintos listados. Mediante el potente gestor de vistas el usuario se podrá crear los listados que desee. Por ejemplo: "Controles disponibles en un mes". Para acceder a esta vista basta con seleccionarla en el siguiente cuadro:

| G Visual Factory Calibre 7.5                                               |                                                         |                                               |  |  |  |  |  |  |  |
|----------------------------------------------------------------------------|---------------------------------------------------------|-----------------------------------------------|--|--|--|--|--|--|--|
| <u>A</u> rchivo <u>V</u> er <u>I</u> r Ay <u>u</u> d                       | а                                                       |                                               |  |  |  |  |  |  |  |
| 🛕 🛃   Pendientes                                                           | Pendientes 🥂 🔽 🖻 🖓 🗨                                    |                                               |  |  |  |  |  |  |  |
| Buscar: Control disponibles                                                | ar: Control disponibles en un mes Tipo Inicio del campo |                                               |  |  |  |  |  |  |  |
| Pendientes Pendientes disponibles en una fecha Pendientes sólo disponibles |                                                         |                                               |  |  |  |  |  |  |  |
| <b>F</b>                                                                   | - Código control: Ca                                    | libración (10 elementos)                      |  |  |  |  |  |  |  |
| Familias                                                                   | CM-001                                                  | Comparador mecánico 10 mm / 0,01 mm           |  |  |  |  |  |  |  |
|                                                                            | FL-001                                                  | Flexometro 5000 mm / 1 mm                     |  |  |  |  |  |  |  |
| <b>T</b>                                                                   | M2-001                                                  | Micrómetro interiores 2C lateral 50-65 / 0,01 |  |  |  |  |  |  |  |
| Fichas                                                                     | M3-001                                                  | Micrómetro de interiores 3C 10-12/0,001 mm    |  |  |  |  |  |  |  |
|                                                                            | ME-001                                                  | Micrómetro de 0 - 25 mm / 0,001 mm            |  |  |  |  |  |  |  |
|                                                                            | ME-002                                                  | Micrómetro de 25 - 50 mm / 0,001 mm           |  |  |  |  |  |  |  |
| E a a a a a a a a a a a a a a a a a a a                                    | MH-001                                                  | Medidora de una coordenada horizontal 1000    |  |  |  |  |  |  |  |
| Formatos                                                                   | PP-001                                                  | Proyector de perfiles X:100mm/Y:50 mm         |  |  |  |  |  |  |  |
| B                                                                          | SR-001                                                  | Sonda de regla 250 mm / 0,01 mm               |  |  |  |  |  |  |  |
| and                                                                        | TA-001                                                  | Transportador de ángulos (regla 300 mm)       |  |  |  |  |  |  |  |
| Controles fichas                                                           | Código control: Verificación (8 elementos)              |                                               |  |  |  |  |  |  |  |

Cuando se selecciona la vista de "Controles disponibles en un mes" aparece la siguiente ventana:

| Parámetros del Filtro (Control disponibles en un mes) |         |  |  |  |  |  |  |
|-------------------------------------------------------|---------|--|--|--|--|--|--|
| Introduzca el Mes (mm):                               | 06      |  |  |  |  |  |  |
| Introduzca el Año (aaaa):                             | 2018    |  |  |  |  |  |  |
|                                                       | Aceptar |  |  |  |  |  |  |

Esta vista presenta un listado de los equipos "disponibles" que tienen previsto un control en el mes de Junio del año 2018.

**Informes especiales:** Presenta informes un poco más complejos diseñados con Crystal Report o EXCEL.

#### **Grupo Maestros**

Estos sirven de apoyo para completar campos de los anteriores módulos (sobre todo la ficha), como por ejemplo: Proveedores, Clientes, Departamentos, Secciones, Líneas, Unidades de medida, incidencias, etc.

#### Grupo Configuración

Estos se utilizarán normalmente en la puesta en marcha y configuración de la aplicación:

Usuarios: Define los usuarios que utilizarán la aplicación.

Permisos: Define los permisos de acceso que tendrá cada grupo de usuarios.

**Definición de literales:** Permite al usuario definir algunos de los literales que se presentan en los formularios y vistas.

Definición de subvistas: Permite definir las subvistas que se presentan en los formularios.

Configuración: Configura los parámetros generales de utilización de la aplicación.

Importar: Importa datos de otras bases de Visual Factory Calibre.

**Nota:** Para mas información consulte el manual de la aplicación **ManualVFCalibre7** en la carpeta Documentos donde se ha instalado la aplicación.